2-1-3 LANDRiV Pro:最新版の取得方法

LANDRiV Pro の最新版取得方法を説明します。

事前にモバイルデバイスをWi-Fi 接続しておいて下さい。

MEMO: Wi-Fi 接続方法は 2-8Wi-Fi 接続を参照して下さい。

MEMO: Wi-Fi 環境が無い場合は、スマートフォン等へ接続して頂いても同等の作業を行えます。スマ ートフォンへの Wi-Fi 接続は、お持ちのスマートフォン取り扱い説明書を参考にして下さい。 その場合発生するパケット通信料はお客様負担となります。

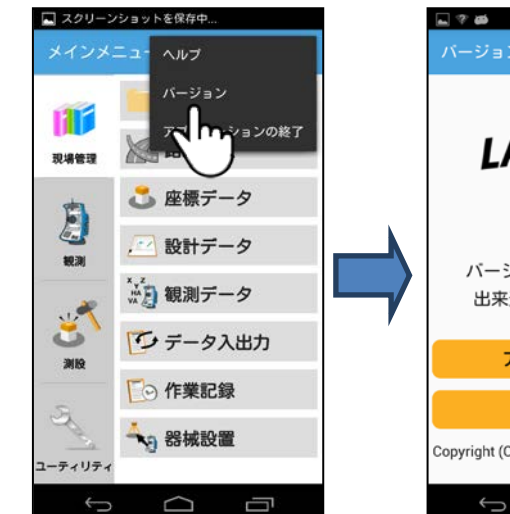

 Wi-Fi に接続した状態で LANDRiV Proを起動します。

メインメニューの右上メニュー から**バージョン**をタップします。

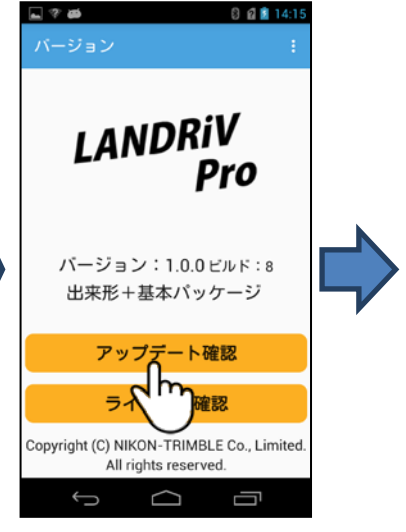

②**アップデート確認**ボタンをタ ップしてます。

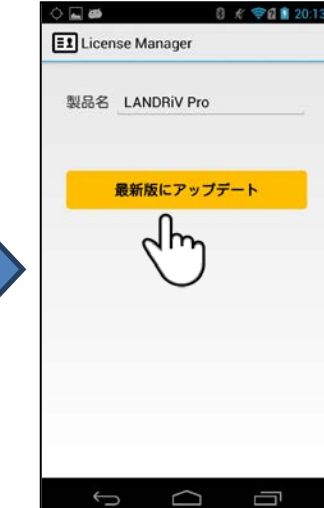

②最新版が存在する場合は上 記画面が表示されます。

**アップデートボタン**をタップすると自動的にインストールが開始します。

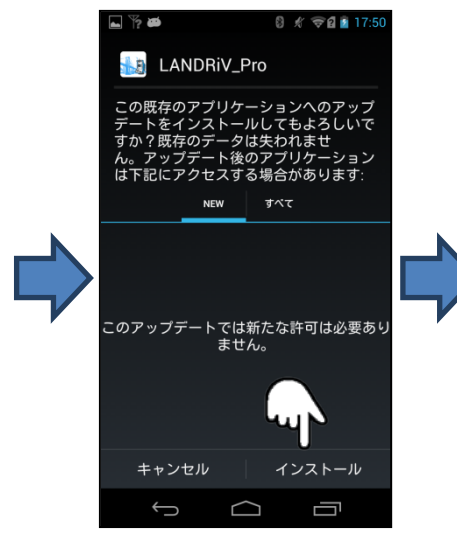

③**インストール**ボタンをタップ します。

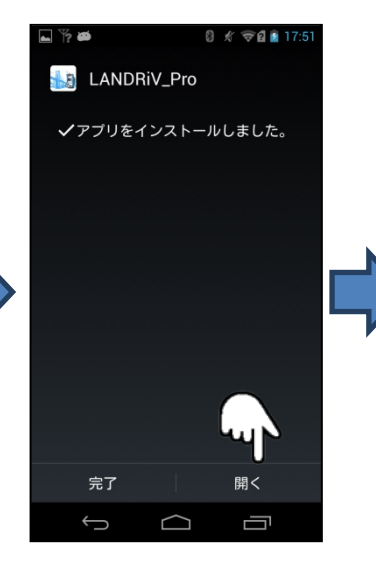

④**開く**ボタンをタップします。

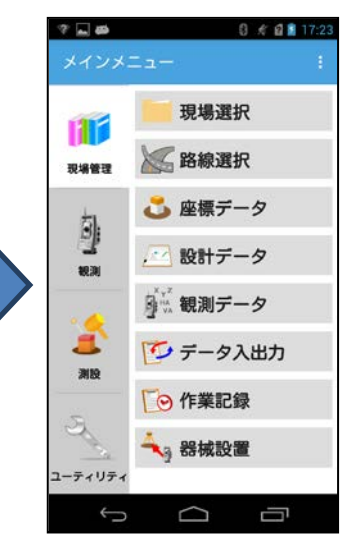

⑤最新版に更新されました。

## 2-8 Wi-Fi 接続

Wi-Fi への接続方法を説明します。

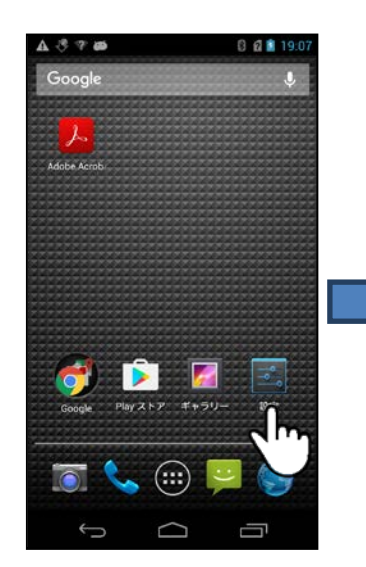

①デスクトップ画面から設定ア イコンをタップします。

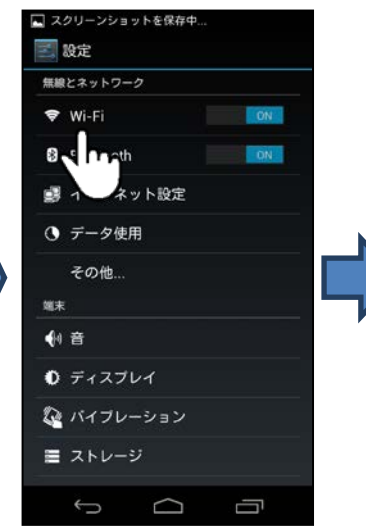

②設定画面の Wi-Fi をタップ します。

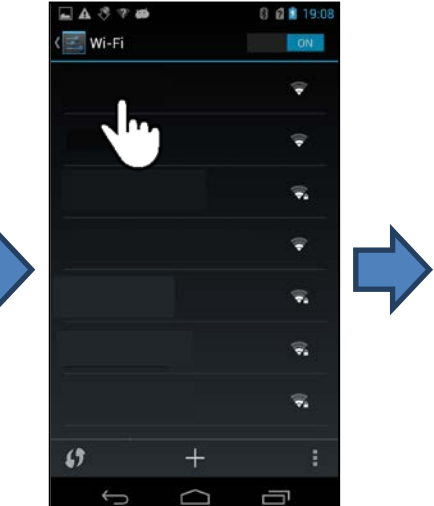

③Wi-Fi 設定画面の一覧から 利用するWi-Fi 機器をタップし ます。もし一覧にない時は +を タップして下さい。

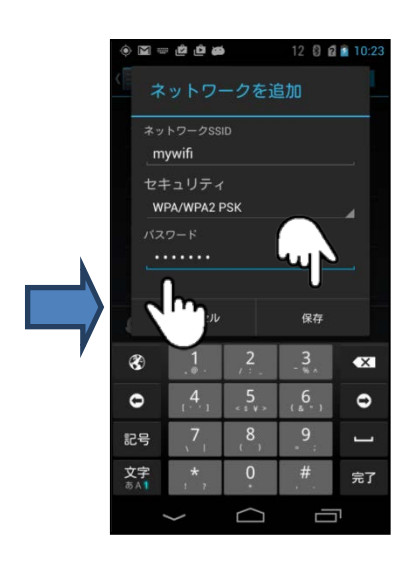

④選択した Wi-Fi 機器のセキ ュリティ情報などを入力し保存 をタップすれば完了です。